# VIEX

# MANUAL DE USO

# BARRA DE MENÚ, BÚSQUEDA Y SELECTOR DE PRODUCTO

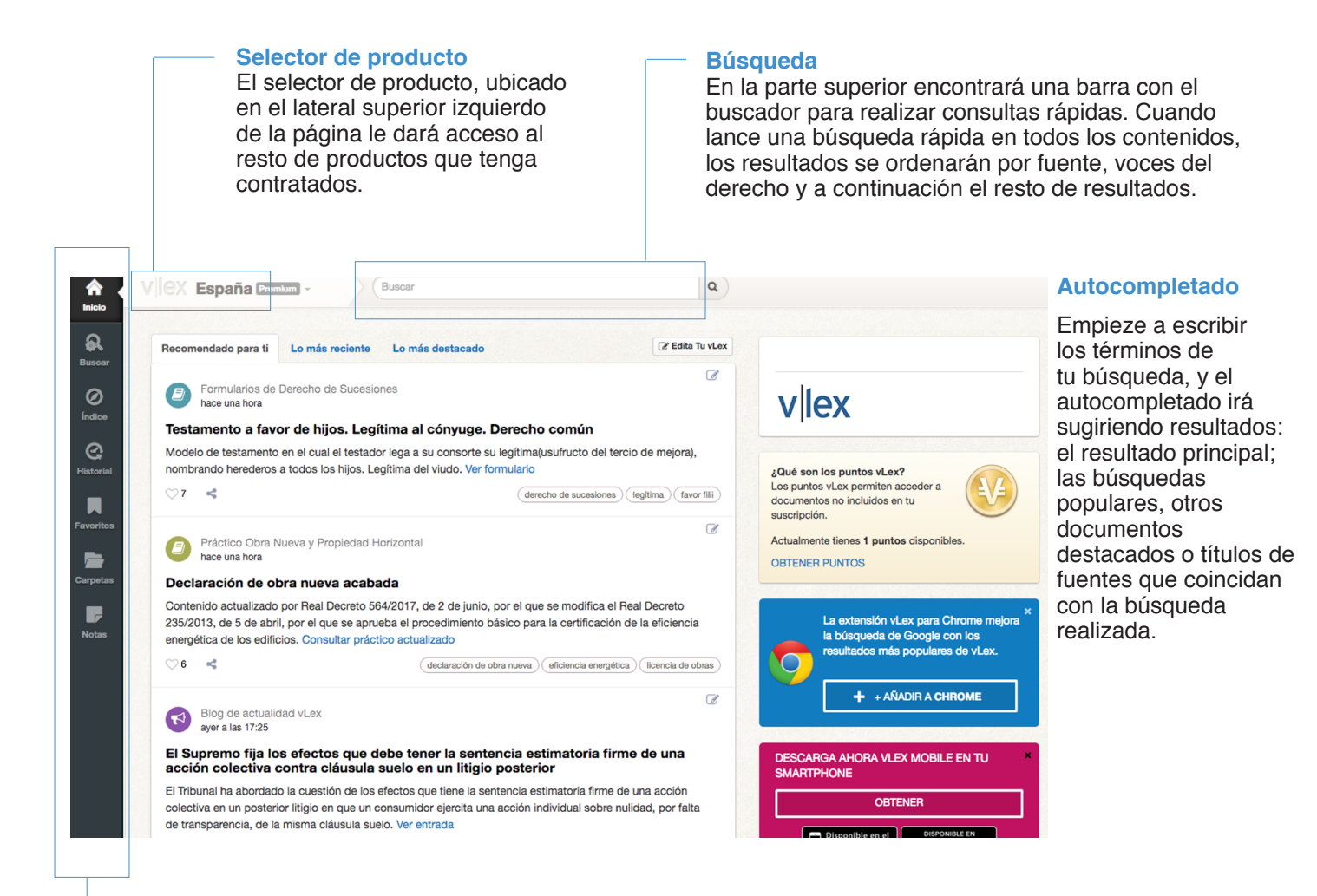

### Barra de Menú

vLex presenta sus opciones principales en un menú de color negro que va a estar presente en el lateral izquierdo de la página de forma fija. En ella encontrará acceso a todas las funcionalidades de vLex así como al botón de Ayuda y las opciones de configuración.

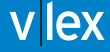

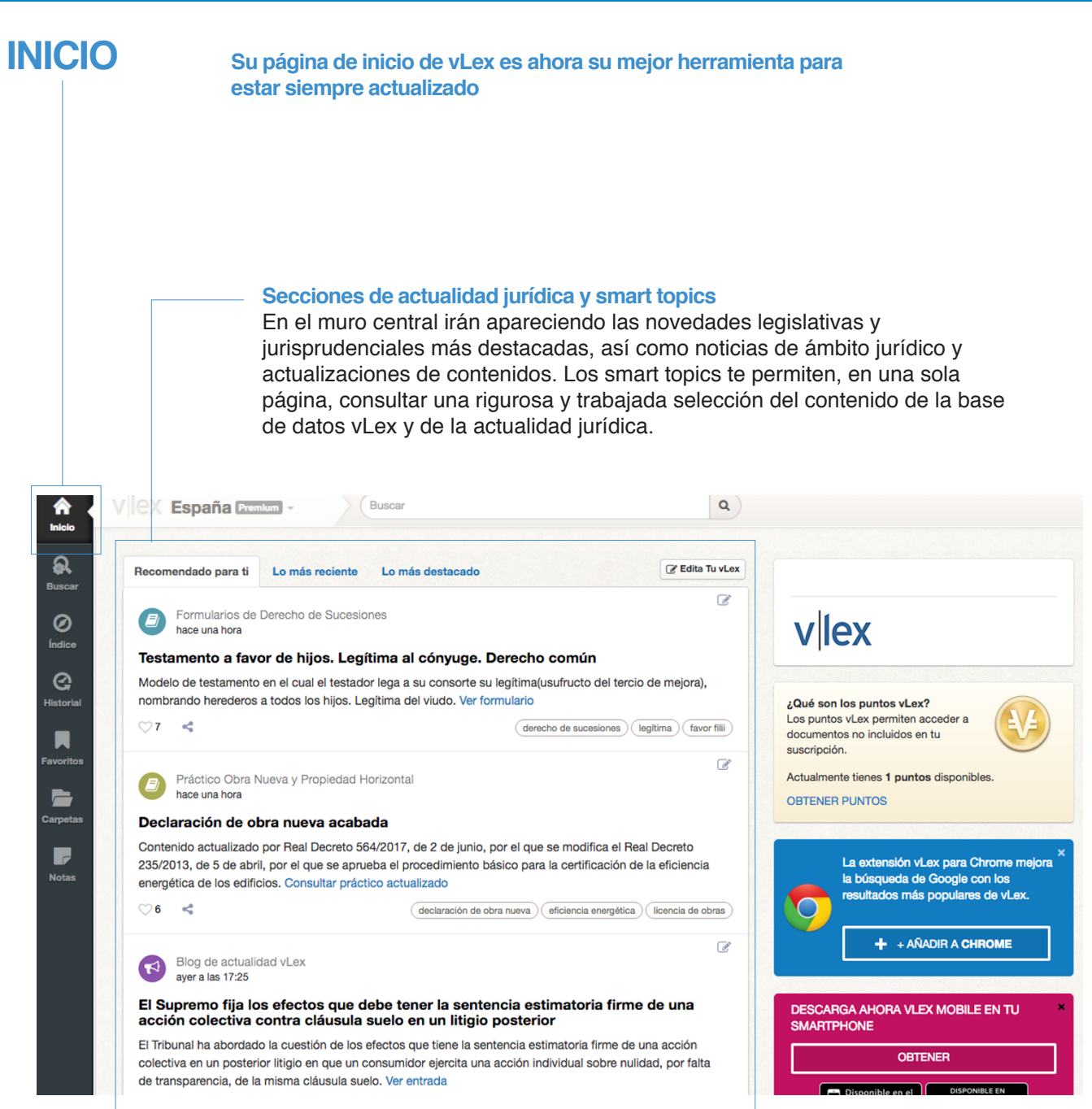

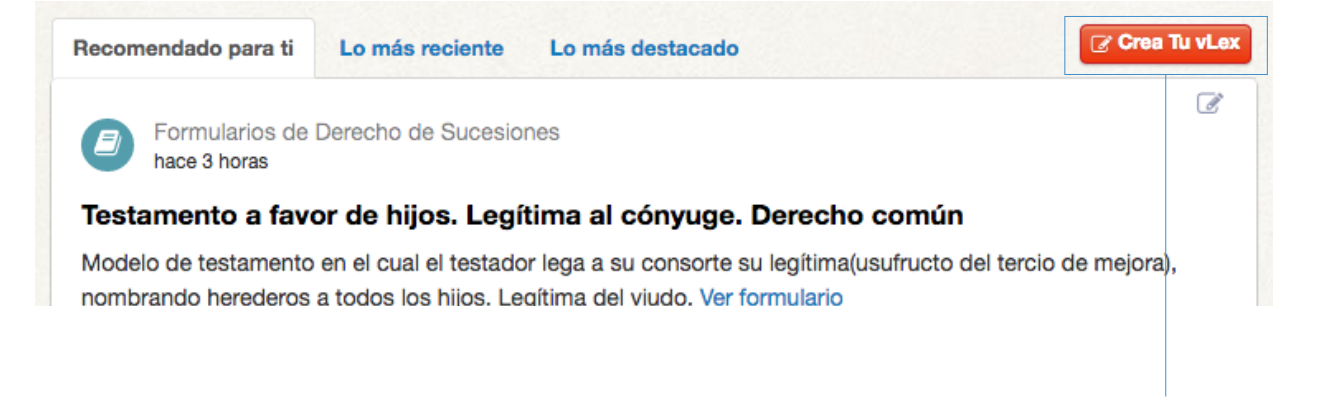

Desde tu muro de actualidad podrás personalizar tus tópicos de interés y después, una vez seguidos, consultarlos.

| Edita Tu vLex                                                                                                    |                                                                                                    |
|----------------------------------------------------------------------------------------------------|----------------------------------------------------------------------------------------------------|
| Estás siguiendo 5 SmartTopics                                                                                                    | cláusula suelo                                                                                                    |
| civil 🗸 derecho laboral 🗸 derecho penal 🗸 cláusula suelo X ejecución hipotecaria 🗸                                                                                                    | Ver SmartTopic                                                                                                    |
| Quizá te interese         (derecho de adquisición preferente +)       condonación deuda +)       cesión de crédito hipotecario +)       ley azcárate +)       vicios ocultos +)         (pensión de alimentos +)       acuerdo extrajudicial de pago +)       papeleta de conciliación +)       (moras extraordinarias +)         (ejecución de resoluciones judiciales en el ámbito laboral +)       (noras extraordinarias +)       (más 9)         Q Buscar Smart/Topics       (Q Buscar Smart/Topics)       (Q Buscar Smart/Topics) | En estos momentos tienes definidas<br>tus preferencias con estos<br>SmartTopics y estos documentos<br>específicos.<br>Puedes añadir y quitar todos los<br>SmartTopics que quieras. Igualmente<br>desde aquí puedes dejar de seguir los<br>documentos que ya no te interesen.<br>Con los SmartTopics y los |
| Estás siguiendo 1 documentos                                                                                                    | documentos ajustas tus preferencias y<br>personalizas vLex. Recuerda que<br>personalizar vLex te permite acceder                                                                                                    |
| Ley de Enjuiciamiento Criminal (Real Decreto de 14 de septiembre de 1882)<br>Siguiendo desde 5 Julio 2016                                                                                                    | a más actualidad ajustada a tu perfil,<br>monitorizar cambios legislativos y<br>conseguir mejores resultados de<br>búsqueda.                                                                                                    |

Todos los tópicos que sigas quedarán ubicados en la parte superior de tu muro de actualidad para que puedas consultarlos siempre que quieras.

Una vez accedas, se te abrirá una nueva página con todos los Smart Topics y documentos que sigues.

Desde esta página puedes:

- Añadir más SmartTopics, del listado de sugerencias que te mostramos en "Quizá te interese" o buscando directamente en la opción "Buscar SmartTopics"
- Consultar los SmartTopics y Documentos que sigues.
- · Dejar de seguir SmartTopics y Documentos

Una vez dentro del tópico seleccionado, encontrarás dos columnas: una central, con todos los documentos destacados y especialmente seleccionados que contiene este smart topic, y a mano derecha, una colma con toda la actualidad y documentos relacionados sobre el SmartTopic elegido.

# Cláusula suelo 🕑

Dejar de seguir este SmartTopic

## Las clausulas suelo: ¿Discrepancia jurisprudencial entre TS y TJUE por la devolucion integra de las cantidades pagadas por el consumidor? Mejor docu

Revista de Derecho vLex

Autor: Federico Adan Doménech

Cargo: Profesor Agregado, acreditado como Catedrático de Derecho Procesal de la URV

Introducción. ¿La justicia ha sido/es justa? ¿La justicia es/ debe ser social? ¿Dónde estamos? ¿De dónde partimos?.

Jurisprudencia del Tribunal Supremo.

Jurisprudencia del Tribunal de Justicia de la Unión Europea Discrepancia jurisprudencial entre las Audiencias Provinciales

Planteamiento de cuestiones prejudiciales.

Informe de la Comisión Europea de 13 de julio de 2015 respecto de la cuestion prejudicial planteada por el Juzgado de lo Mercantil Nº 1 de Granada.

¿Y qué hacemos?.

Texto Completo

# **Mejor documento**

es el primer resultado que se muestra y se refiere a aquel documento elaborado por un experto que contiene exactamente y de manera más concreta el tema escogido

| Actua | lidad so | obre « | Cláus | ula suelo | )>> |
|-------|----------|--------|-------|-----------|-----|
|       | _        |        |       |           |     |

### Control de transparencia. Contratos hipotecarios

El Tribunal Supremo limita el control de transparencia en los contratos hipotecarios a los no consumidores. TS Civil 3/06/2016 21/06/2016

consumidores y usuarios hipoteca inmobiliaria

Revista de Derecho vLex. Las cláusulas suelo. ¿Discrepancia jurisprudencial entre TS y TJUE por la devolución íntegra de las cantidades pagadas por el consumidor? Federico Adan Doménech. Estudio sobre la doctrina jurisprudencial del Tribunal Supremo y del Tribunal de Justicia de la Unión Europea en torno a la devolución íntegra de las cantidades pagadas al consumidor. Leer artículo 08/06/2016 (cláusulas abusivas) obligaciones y contratos)

# Actualidad sobre tu tópico

en el panel izquierdo irán apareciendo diariamente las últimas noticias de actualidad sobre tu Smart Topic, así como contenidos, que se vayan incorporando a vLex.

| Documentos destacados                                                                                                    |   |
|----------------------------------------------------------------------------------------------------|---|
| Revista de Derecho vLex                                                                                                    |   |
| Viex Evolución jurisprudencial en torno a la cláusula suelo                                                                                                    |   |
| Núm. 134, Julio 2015                                                                                                    |   |
| Las cláusulas suelo                                                                                                    |   |
| Formularios Prácticos Procesal Civil                                                                                                    |   |
| Demanda de juicio ordinario en acción individual de nulidad de<br>condiciones generales de contratación y reclamación de cantidad.<br>Nulidad de la cláusula de limitación de intereses (Cláusula suelo)<br>Consumidores y usuarios. Nulidad de la cláusula de limitación de intereses (cláusula<br>suelo). Nulidad de intereses de demora. A partir del 1/10/2015 la competencia corresponde a<br>los juzgados de primera instancia. Adaptado a la STS de 24 y 25 de marzo de 2015. Incluye<br>las últimas cuestiones de prejudicialidad elevadas al TJUE para alegar una posible<br>retroactividad total.<br>(juicio ordinario) (intereses de demora abusivos) (demanda juicio ordinario) |   |
| Carta solicitando de la entidad bancaria la retirada de la cláusula suelo<br>Se presenta un modelo de carta solicitando de la entidad bancaria la retirada de la clausula<br>suelo<br>exe                                                                                                    |   |
| Reclamación al banco de los intereses pagados por la cláusula suelo de<br>un crédito hipotecario<br>Modelo de reclamación extrajudicial dirigida al banco a fin de solicitar la retirada de la cláusula<br>por falta de transparencia del contrato con la devolución de las cantidades abonadas en<br>exceso.<br>(crédito hipotecario                                                                                                    | 1 |

### **Documentos destacados**

recoge una estudiada selección de todo el contenido de la base de datos, consistente en:

- Prácticos
- Jurisprudencia
- Legislación
- Formularios y contratos
- Vídeo webinars
- Libros y revistas

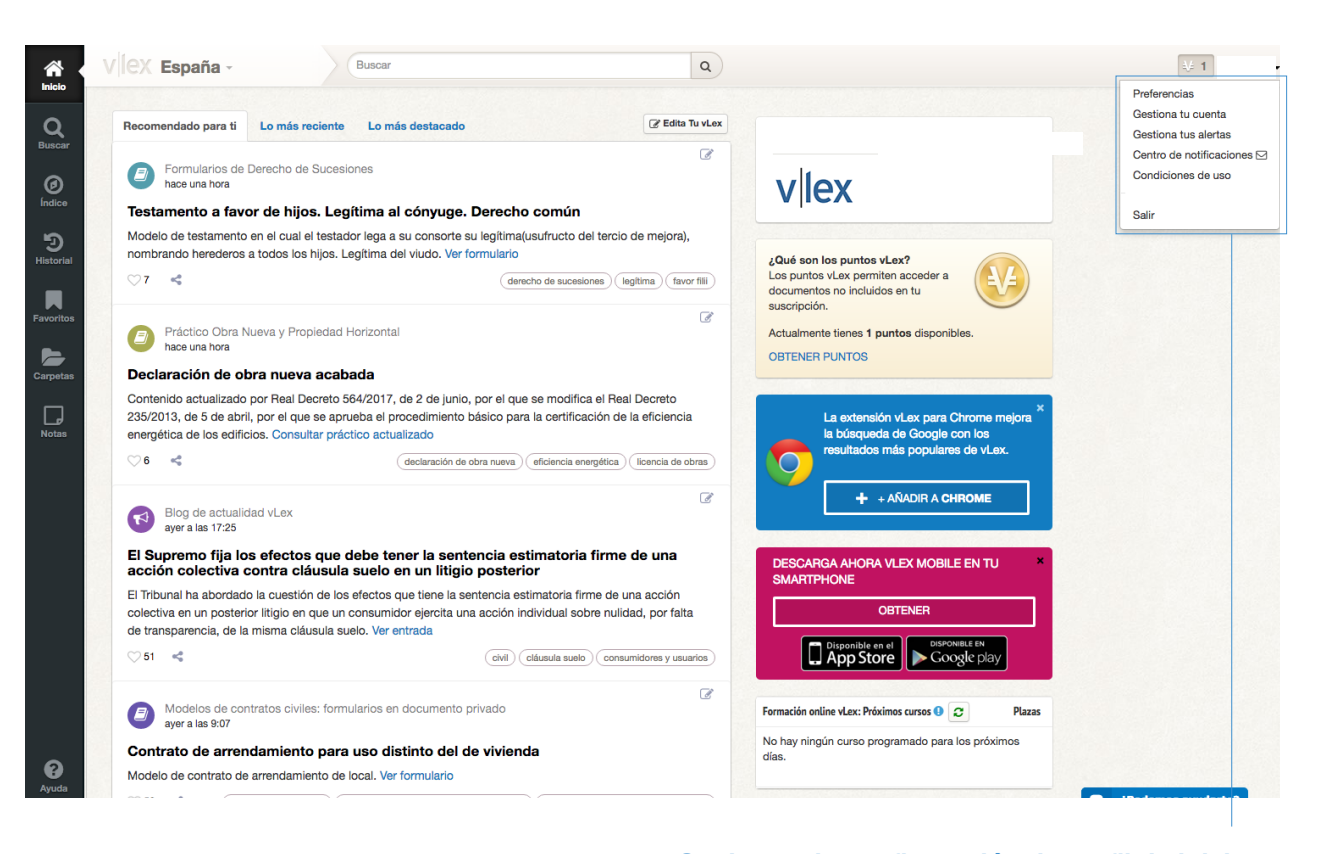

**Opciones de configuración de perfil de inicio** Conozca cómo configurar su propio perfil de actualidad.

|                                                                  |                                                      | Buscar                                                                                                    |  |
|------------------------------------------------------------------|------------------------------------------------------|----------------------------------------------------------------------------------------------------|--|
|                                                                  |                                                      |                                                                                                    |  |
| BOE - Recurso<br>Recurso de incons                               | inconstitucionalidad<br>titucionalidad n.º 2063-2012 | contra el Decreto-ley de la Generalitat                                                                           |  |
| Valenciana de mec<br>Valenciana.<br>el Viemes pasado a           | Preferencias                                         | cion dei dericit en la Comunitat                                                                                  |  |
| BOE - Recurso                                                    | Localización                                         |                                                                                                    |  |
| el Viernes pasado a                                              | a Idioma de interface<br>la                          | Español                                                                                                    |  |
| BOE - Recurso<br>Recurso de incons                               | Traducción autor                                     | El formato de fecha y zona horaria se detectarán automáticamente de la configuración de su dispositivo<br>nática: |  |
| urgentes para gara<br>calidad y seguridac<br>el Viernes pasado a | n<br>I Idioma preferido<br>Ia                        | Al traducir automáticamente documentos, hacerlo hacia                                                             |  |
| BOE - Presupur<br>Corrección de erro<br>Estado para el año       | e Traducción proactiva                               | Català<br>Deutsch                                                                                                 |  |
| el Viernes pasado a                                              | la                                                   | English<br>Español                                                                                                |  |
|                                                                  |                                                      | Save changes ×                                                                                                    |  |
|                                                                  |                                                      |                                                                                                    |  |
|                                                                  |                                                      |                                                                                                    |  |
|                                                                  |                                                      |                                                                                                    |  |

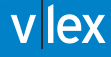

# BUSCAR

La herramienta de buscar le permite realizar consultas complejas sin apenas esfuerzo. El buscador le permite localizar información según tipo de contenido, combinación de palabras y refinado de resultados mediante opciones de filtrado.

| <b>A</b><br>Inicio    | Buscar             | Buscar                                                                                         |
|-----------------------|--------------------|------------------------------------------------------------------------------------------------|
| Buscar                | Buscar en v        | Lex España                                                                                     |
| Ø                     | Jurisdicción       | × España                                                                                       |
| Índice                | Contenido          | Jurisprudencia                                                                                 |
| <b>G</b><br>Historial | Tribunal           | tribun                                                                                         |
| _                     |                    | Tribunal Constitucional                                                                        |
|                       | Palabras           | <u>Tribun</u> al Supremo                                                                       |
| Favoritos             | Todas las palabras | <u>Tribun</u> ales Superiores de Justicia<br><u>Tribun</u> al Económico-Administrativo Central |
| Carpetas              |                    | Tribunal de Defensa de la Competencia                                                          |
|                       | La frase exacta    | <u>Tribun</u> al Constitucional > Pleno                                                        |
|                       |                    | Tribunal Constitucional > Sala Primera                                                         |
|                       | Las palabras cerca | Tribunal Constitucional > Sala Segunda                                                         |

|    | Todas las palabras         | ]                                                                                                    |
|----|----------------------------|----------------------------------------------------------------------------------------------------|
|    | La frase exacta            | riesgo asegurado                                                                                                    |
|    | Las palabras cerca         |                                                                                                    |
| al | Alguna de las palabras     |                                                                                                    |
| os | Ninguna de las<br>palabras |                                                                                                    |
| IS |                            | J Traducir términos de búsqueda                                                                                          |
|    |                            | Mostrar resultados con los términos de búsqueda traducidos 🗸 Cualquier idioma<br>Català<br>Deutsch<br>English<br>Español |

# Combinación de palabras

La búsqueda de una determinada palabra o cadena de texto es ahora mucho más potente gracias a las múltiples opciones de combinación. Podrá buscar de manera exacta, en combinación, por proximidad o por omisión. Además la herramienta de traducción le permitirá mostrar los resultados de búsqueda traducidos para el idioma de su elección.

## **Opciones de filtrado**

Los filtros le permiten refinar los resultados de busqueda sobre la marcha, obteniendo menos resultados pero mucho mas relevantes. Una vez lanzada la búsqueda, los filtros quedan ubicados en la parte izquierda de la página, para que pueda modificarlos sobre la marcha y refinar

|                                                                                                    | Lopun  |                                                                                                    |                                         |
|----------------------------------------------------------------------------------------------------|--------|----------------------------------------------------------------------------------------------------|-----------------------------------------|
|                                                                                                    | 506161 | 6 resultados                                                                                                    |                                         |
| Filtrar búsqueda                                                                                   | Fuent  | es                                                                                                    |                                         |
| Todos los contenidos -<br>Legislación -<br>Jurtsprudencia 5061616<br>Prósticos el ox               |        | Audiencia Nacional<br>Contenido desde: 25 Febrero 1982<br>Último documento: 2 Julio 2015                                                                                                    |                                         |
| Libros y Revistas     Contratos y Formularios     Convenios Colectivos     Doctrina Administrativa | •      | Audiencias Provinciales<br>Contenido desde: 21 Enero 1986<br>Último documento: 20 Julio 2015                                                                                                    |                                         |
| Boletines Oficiales -                                                                              |        | ✓ Ver todas (10)                                                                                                    |                                         |
| Noticias -                                                                                         | Docum  | nentos                                                                                                    |                                         |
| Tribunal<br>Escriba el nombre de tribunal, sec                                                     |        | Sentencia nº 138/2015 de TS, Sala 1º, de lo Civil, 24 de Marzo de 2015<br>o Desetima el recurso contre Sentencia nº 91/2013 de AP Códróba, Sección 9º, 21 de Mayo de 2013<br>CLÁUSULAS SUELO. ANULACIÓN POR FALTA DE TRANSPARENCIA. La falta de transparenci                                                                                                    | a en las                                |
| Jurisdicción                                                                                       |        | cláusulas suelo provoca un desequilibrio importante en perjuicio del consumidor que es incomp<br>exigencias de la buena fe. El cliente no puede hacerse una representación fiel del impacto econ<br>Expandir                                                                                                    | atible con la<br>iómico que             |
| Selección<br>Selo jurisprudencia seleccionada<br>Tipo de Decisión<br>Seleccionar                   |        | Sentencia nº 384/2014 de TS, Sala 1ª, de lo Civil, 7 de Julio de 2014<br>• Desetima el recurso contra Sentencia nº 45/2012 de AP Giona, Sección 1º, 2 de Febrero de 2012<br>PERMILTA FINANCIERA. SWAP. TEST DE IDONEIDAD. Se discute sobre la nulidad de un contr<br>financiera alegando que se contrató a partir de un asesoramiento financiero personalizado. El in<br>del deber de información no conlleva la apreciación del error vicio pero puede incidir en la Exp | ato de permu<br>ncumplimiente<br>pandir |
| Área<br>Seleccionar                                                                                |        | Sentencia nº 990/2013 de TS, Sala 2ª, de lo Penal, 30 de Diciembre de<br>DELITO DE COHECHO. FALSEDAD DOCUMENTAL. PREVARICACIÓN. INSOLVENCIA PUNIBL                                                                                                    | 2013<br>E. En los                       |
| Voz del tesauro                                                                                    |        | supuestos de documentación producida en el marco del procedimiento de inspección tributaria<br>ello, considerarse penalmente típicos, por relevantes, los comportamientos del funcionario que                                                                                                    | deberán, po<br>crean el rieso           |
| Escriba la voz                                                                                     |        | d Expandir                                                                                                    |                                         |
| Normativa altada                                                                                   |        | Sentencia nº 264/2015 de TS, Sala 1ª, de lo Civil, 11 de Mayo de 2015                                                                                                    |                                         |

Cinco filtros son comunes para todos los apartados: área del derecho, voz del tesauro, normativa citada, título y fecha. De manera adicional, en función del contenido buscado se mostrarán otras opciones de filtrado:

En Legislación ámbito territorial y rango legislativo.

- En Jurisprudencia tipo de decisión y resumen.
- En Libros y Revistas autor y resumen.
- En Contratos y Formularios tipo de documento.

En Convenios Colectivos tipo, ámbito, actividad y código.

### × España × Jurisprudencia levantamiento del velo Q 合 V España -1-🖀 💄 🛃 Ordenar por Relevancia Voces del tesauro Filtrar búsqueda Todos los contenidos 12284 Empresa y empresario > Determinación de la empresa o empresario > Levantamiento del velo Legislación 35 Derecho de sociedades > Sociedades mercantiles > Sociedades capitalistas > Sociedades de Jurisprudencia 11157 sponsabilidad limitada > Administradores > Responsabilidad de los administradores ante te Doctrina del levantamiento del velo Libros y Revistas 642 Contratos y Formularios 0 Documentos Convenios Colectivos 1 Doctrina Administrativa 75 Sentencia nº 101/2015 de TS, Sala 1ª, de lo Civil, 9 de Marzo de 2015 **Boletines Oficiales** 173 DOCTRINA DEL LEVANTAMIENTO DEL VELO, RESPONSABILIDAD SOLIDARIA DEL ADMINISTRADOR. Noticias 226 Concurrencia de los requisitos para la aplicación de la doctrina del levantamiento del velo. El administrador único empleó la sociedad como un medio para eludir el pago de la deuda a favor de la actora Tribunal .. y condeno al demandado, por aplicación de la teoría del <mark>levantamiento</mark> del <mark>velo</mark> a satisfacer a Escriba el nombre de tribunal, sec Antena 3 TV, en tanto en cuanto no sean Jurisdicción Sentencia de TS, Sala 3ª, de lo Contencioso-Administrativo, 8 de Julio de 2015 × Es EVANTAMENTO DEL VELO, OBUGACIÓN DE SUMINISTRO DE INFORMACIÓN. Infracción del artículo Selección 9.3 de la Ley 32/2003, General de Comunicaciones. Requerimiento de información sobre contratos y otros 🔲 Sólo jurisprudencia seleccionada documentos concretos, en el seno de otro procedimiento incoado, sobre el presunto incumplimiento de las (2618) co... Expandir Tipo de Decisiór Sentencia nº 127/2015 de TS, Sala 1ª, de lo Civil, 17 de Marzo de 2015 Selecciona CONTRATOS DE PERMUTA DE SUELO POR OBRA CONSTRUIDA. Aunque sea posible la infracción Área normativa relativa a la interpretación contractual no sólo por el cauce tradicional de su razón ilógica, arbitraria Seleccionar o irrazonable, sino también cuando su resultado vulnere los principios rectores o las directrices bá... Expandi Voz del tesauro

# Filtro de tribunal

Puedes acceder al listado completo de tribunales, haciendo clic en la casilla del filtro de "tribunal" y automáticamente se va a abrir una nueva pantalla con la lista de tribunales. Puedes buscar el tribunal mediante la barra de búsqueda que aparece dentro de esta nueva ventana, o bien, puedes ir pasando los tribunales hasta llegar al que más te interese

| Historial         | Filtros             |                                           |                                                             |
|-------------------|---------------------|-------------------------------------------|-------------------------------------------------------------|
| Carpetas          | Selección           |                                           |                                                             |
| <b>P</b><br>Notas | Parte Vencedora     | Any                                       |                                                             |
| Notas             | Tipo de Decisión    | Any                                       | Guardar la busqueda como<br>una alerta                      |
|                   | Área del Derecho    | Any                                       | De cada búsqueda que realice                                |
|                   | Voz del tesauro     |                                           | estar siempre informado de                                  |
|                   | Normativa citada    |                                           | las novedades documentales                                  |
|                   | Resumen             |                                           | relativas a los criterios de<br>búsqueda seleccionados.     |
|                   | Título              |                                           | Recuerde que la herramienta                                 |
|                   | Fecha               | Ali 🗘                                     | de traducción automática,<br>también funciona con este tipo |
|                   | IG. DOGUNIENTO VLEX | Duran                                     | de alertas.                                                 |
| ?<br>Ayuda        |                     | Buscar                                    |                                                             |
| L<br>Ingresar     |                     | Nueva búsqueda 🏼 🌡 Guardar como un alerta |                                                             |

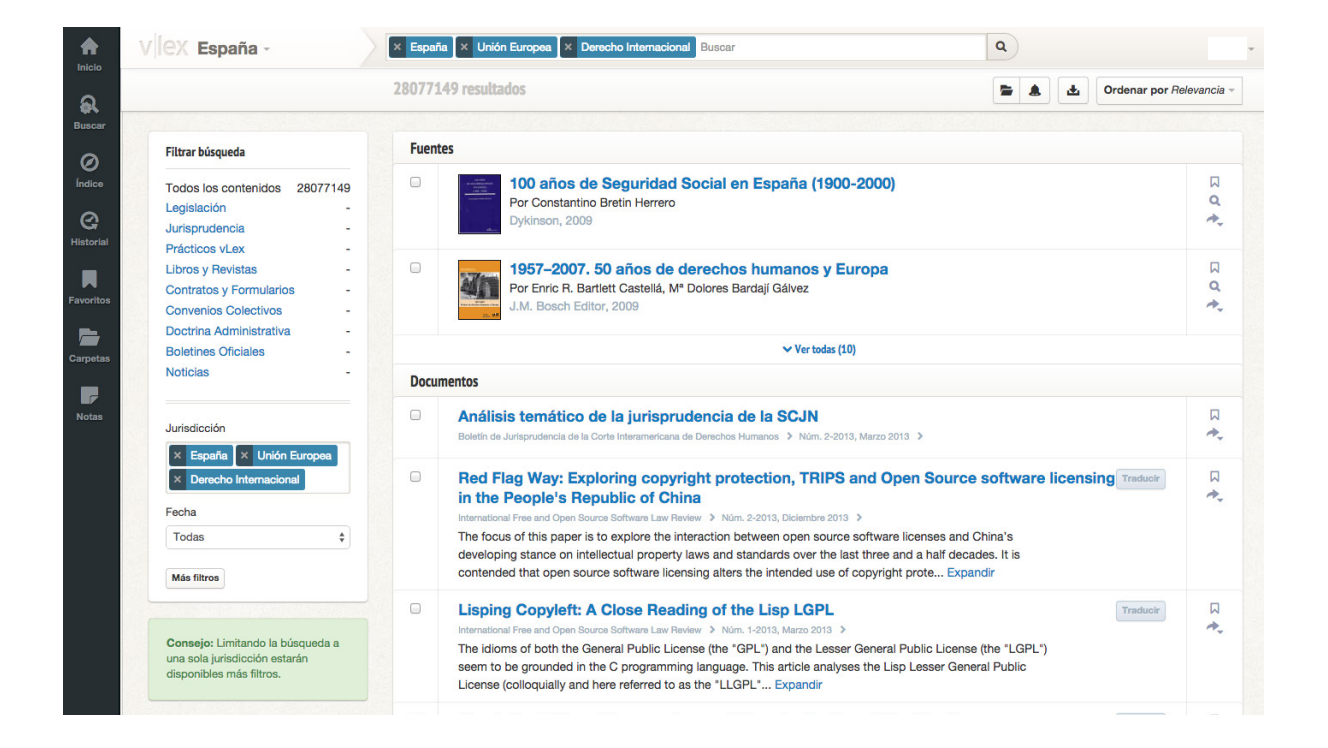

### Buscar por listado de fuentes

Si quiere consultar una fuente en concreto, puede acceder a la misma como si de una biblioteca se tratase. Consulte miles de obras a texto completo a través del listado de fuentes.

## Opciones del listado de resultados

En los resultados de búsqueda se mostrarán en primer lugar las voces del derecho relacionadas con los términos de búsqueda inicial, y a continuación se mostrarán el resto de resultados. Sobre un listado de resultados podrá seleccionar múltiples documentos para marcarlos como favoritos, achivarlos en carpetas o crear alertas. Del mismo modo, podrá imprimir, guardar o enviar el listado de documentos seleccionados.

| 5795 | 9 results                                                                                                    | * <b>E</b> & <b>?</b>                                                                                                    | by Relevancia -      |                                                                                                    |
|------|----------------------------------------------------------------------------------------------------|----------------------------------------------------------------------------------------------------|----------------------|----------------------------------------------------------------------------------------------------|
| /oce | es del tesauro                                                                                                    |                                                                                                    | Fecha<br>Popularidad | Filter search                                                                                                    |
|      | Obligaciones y Contratos > Cum<br>Dación en pago                                                                                                    | plimiento de la obligación >                                                                                                    |                      | All<br>Legislación<br>Jurísprudencia<br>Libros y Revistas                                                          |
| oc   | umentos                                                                                                    |                                                                                                    |                      | Contratos y Formularios                                                                                            |
| 1    | Sentencia nº 136/1999 de Tribuna                                                                                                    | al Constitucional, Pleno, 20                                                                                                    |                      | Noticias                                                                                                    |
|      | Los derechos de participación en los asuntos p<br>cargos públicos (art. 23.2 C.E.), que en la parte<br>vertientes del principio de representación polític<br>derecho de libertad que se concreta, en lo que<br>constitucionalmente protegida de ofrecer a los-<br>intromisiones de los poderes públicos, los anális<br>política y las propuestas para trasformarla que e<br>participan como actores en la actividad pública<br>integran [F. J. 14]. Queda fuera del ámbito cons<br>derechos del art. 23 C.E. la dífusión de progran<br>debidamente contextualizado, resulten amenaz<br>cuando esos efectos se producen durante los p<br>de la dífusión de mensajes que predenden deca<br>opciones mantenidas por quienes los transmite<br>J. 14]. No cabe considerar ejercicio legitimo de<br>información a los mensajes que incorporen am<br>o a los electores, ya que como es evidente con<br>demás, ni se contribuye a la formación de una -<br>calificativo de libre [F. J. 15]. Los mensajes elec<br>captar sufragios y, en consecuencia, no sólo pr<br>opinión en libertad, sino que acepten el mensaj<br>beneplácito en la dación del voto. En estos cas<br>hace suyo el contenido del mensajé y, en conse-<br>udifusión [F. J. 17]. De la con | públicos (art. 23.1 C.E.) y de acceso a lo<br>e de su contenido que afecta a las dos<br>ca forman un , poseen un contenido de<br>a aquí interesa, en la posibilidad<br>ciudadanos, sin interferencias o<br>lisis de la realidad social, económica o<br>consideren oportunas las personas que<br>a, y los partidos y grupos en los que se<br>stitucionalmente protegido por los<br>mas o mensajes que por su contenido,<br>zantes o intimidatorios, especialmente<br>procesos electorales como consecuenc<br>antar el sentífico del voto hacia las<br>en por temor a sufrir daños o perjuicios [<br>la las libertades de expresión e<br>tenazas o intimidaciones a los ciudadan<br>n ellos ni se respeta la libertad de los<br>opinión pública que merezca el<br>ctorales no pretenden informar, sino<br>retenden que los ciudadanos formen su<br>je que difunde y traduzcan ese<br>sos puede afirmarse que el transmitente<br>secuencia, no cabe hablar de en su | s<br>ia<br>F.<br>DS  | Tribunal Jurisdicción Selección Parte Vencedora Tipo de Decisión Area del Derecho Voz del tesauro Nermativa citada |
|      | A condición de no franquear los límites                                                                                                    | que marca la recta administración y                                                                                                    |                      |                                                                                                    |

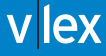

# ÍNDICE

La funcionalidad de índice le será de suma utilidad para descubrir contenido nuevo o cuando quiera realizar una búsqueda documental a través de categorías.

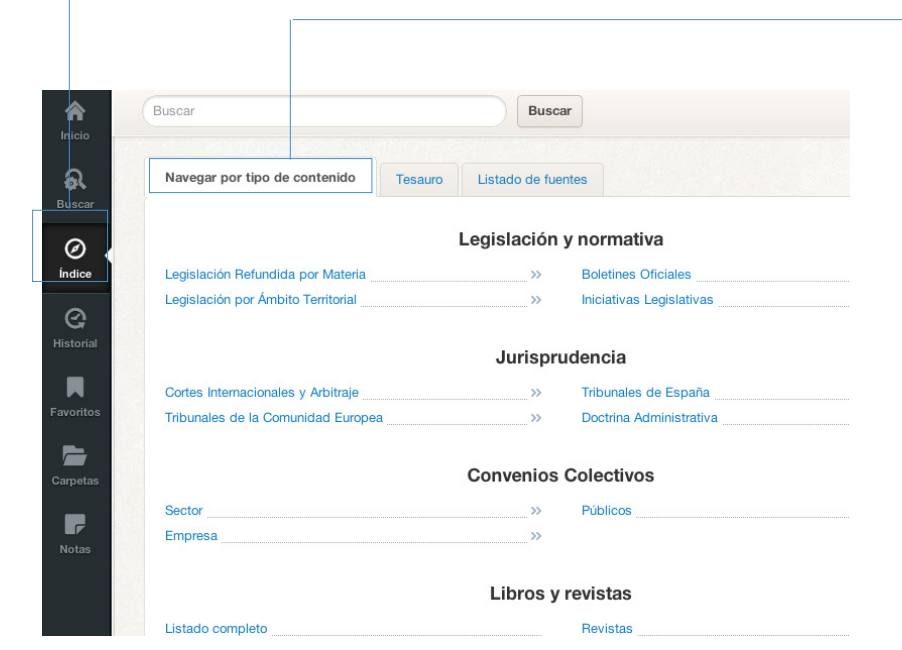

### Buscar por tipo de contenido

La navegación por tipo de contenido le permite una búsqueda de mayor a menor detalle. Por ejemplo, si usted necesita acceder a un boletín oficial, la búsqueda por tipo de contenido le ofrece una visibilidad completa de todos los boletines oficiales disponibles y le guía hasta un boletín concreto.

# Buscar por área del derecho o Tesauro

En vLex es posible navegar por el contenido mediante voces del derecho o área de práctica. A partir de un determinado concepto jurídico la aplicación despliega el contenido de manera jerarquizada.

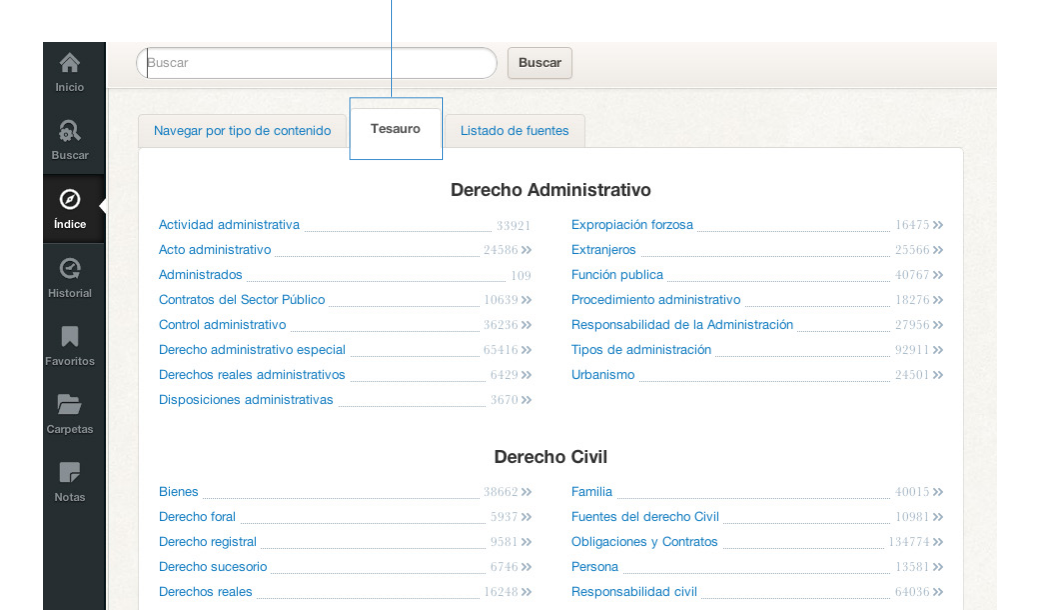

Buscar por listado de fuentes Si quiere consultar una fuente en concreto, puede acceder a la misma como si de una biblioteca se tratase. Consulte miles de obras a texto completo a través del listado de fuentes.

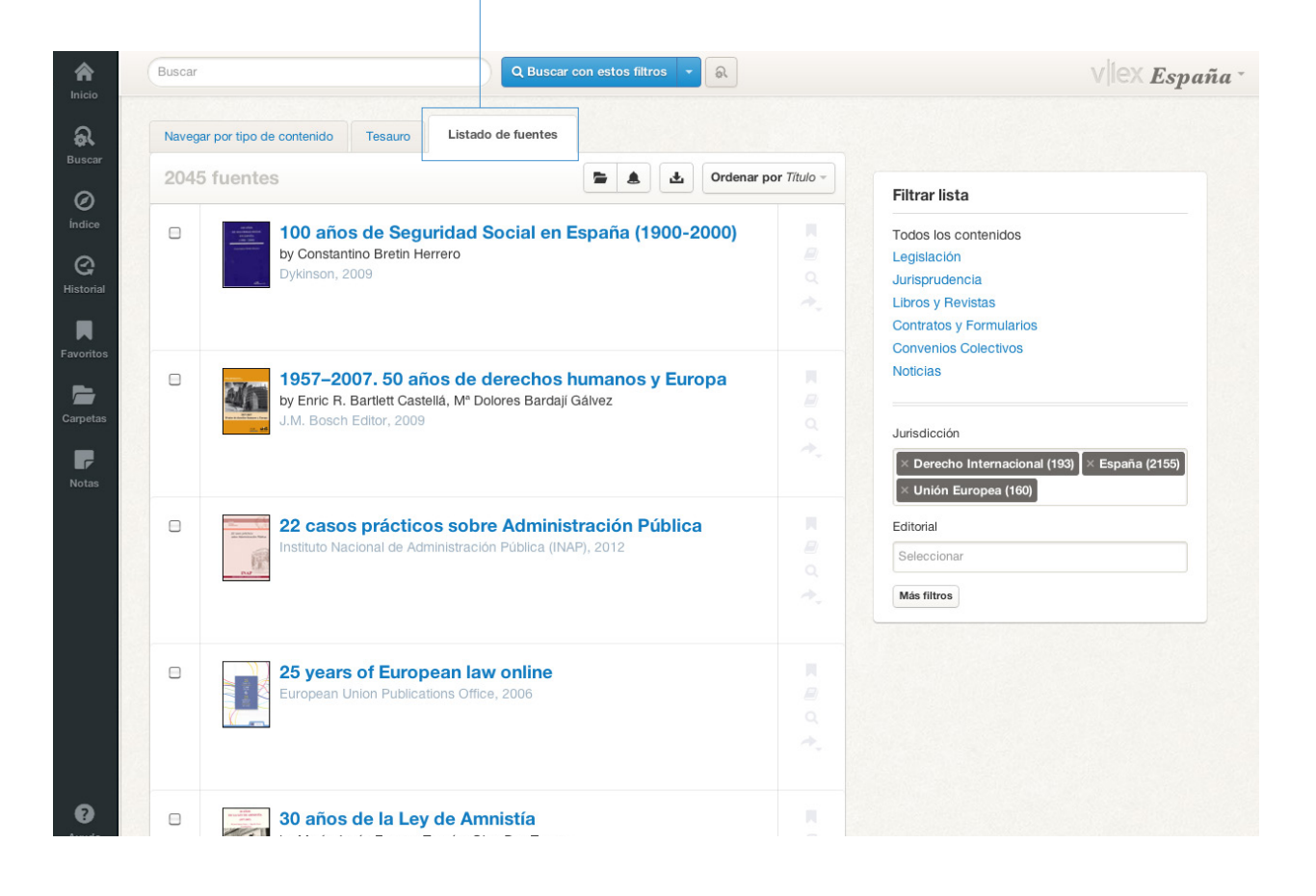

# HISTORIAL

Esta página permite tener acceso a su historial de búsquedas, documentos, categorías y obras consultados recientemente.

| listorial                                                                                                    |          |                        |                                                |
|----------------------------------------------------------------------------------------------------|----------|------------------------|------------------------------------------------|
|                                                                                                    | Tipo     | Añadido el (GMT+02:00) |                                                |
| undefined                                                                                                    | search   |                        | Contenido                                      |
| Sentencia de TS, Sala 4ª, de lo Social, 14 de Febrero de 2012                                                                    | document | hace 2 horas           | V Legislación                                  |
| Sentencia nº 363/2012 de TS, Sala 2ª, de lo Penal, 9 de Mayo de 2012                                                             | document | hace 2 horas           | Junsprudencia     Doctrina                     |
| Sentencia nº 824/2011 de TSJ Cataluña (Barcelona), Sala de lo Contencioso, 2 de<br>Diciembre de 2011                             | document | hace 2 horas           | <ul><li>☑ Contratos</li><li>☑ Prensa</li></ul> |
| Corrección de errores del Real Decreto-ley 24/2012, de 31 de agosto, de<br>eestructuración y resolución de entidades de crédito. | document | hace 2 horas           | Tipo de evento                                 |
| Sentencia nº 270/2012 de TS, Sala 1ª, de lo Civil, 19 de Abril de 2012                                                           | document | hace 2 horas           | Búsquedas     Documentos vistos                |
| Sentencia de TS, Sala 4ª, de lo Social, 18 de Abril de 2012                                                                      | document | hace 2 horas           | ✓ Obras                                        |
| Sentencia nº 270/2012 de TS, Sala 1ª, de lo Civil, 19 de Abril de 2012                                                           | document | hace 2 horas           | ✓ Categorías                                   |
| Sentencia nº 270/2012 de TS, Sala 1ª, de lo Civil, 19 de Abril de 2012                                                           | document | hace 2 horas           | Fecha                                          |
| Sentencia nº 194/2012 de TS, Sala 2ª, de lo Penal, 20 de Marzo de 2012                                                           | document | hace 2 horas           | olunio mes 🔻                                   |
| España » Jurisprudencia » dacion                                                                                                 | search   | ayer a las 19:14       |                                                |
| España » Jurisprudencia » dacion                                                                                                 | search   | ayer a las 19:13       |                                                |
| España » Jurisprudencia » dacion                                                                                                 | search   | ayer a las 19:01       |                                                |
| Sentencia nº 191/2012 de TSJ Castilla-La Mancha (Albacete), Sala de lo Contencioso, 3<br>de Septiembre de 2012                   | document | ayer a las 18:30       |                                                |
| España » Jurisprudencia » sentencia                                                                                              | search   | ayer a las 18:24       |                                                |
| España » Jurisprudencia » contrato de seguro                                                                                     | search   | ayer a las 18:23       |                                                |
| ey 8/2006, de 20 de diciembre, que establece el Régimen Jurídico aplicable a la                                                  | document | ayer a las 13:30       |                                                |

Puede filtrar su historial por tipos de evento o de contenido

dación de pago, con carácter voluntario y sin

retroactividad

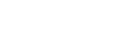

# \*Modo sin conexión

F

Todos los documentos incluidos en estas tres categorías, podrán consultarse desde su ordenador aunque no disponga de conexión a internet.

En esta opción, también quedan almacenados todos los documentos que se han ido marcando como favoritos, para que usted pueda leerlos, subrayar, crear una nota o bien archivarlo en una carpeta. La opción de favoritos le permite realizar una primera selección del contenido para poderlo trabajar con más detenimiento.

Cada resultado de búsqueda y dentro de cada documento se podrá visualizar una pequeña etiqueta, si la seleccionamos se verá de color negro, lo cual indicará que ya lo hemos catalogado como "Favoritos".

Sólo jurisprudencia seleccionada (54690)

Parte Vencedora

Q Buscar con estos filtros 👻 R V lex España -Ŧ Ordenar por Relevancia -Libros y Revistas Contratos y Formularios Convenios Colectivos Sentencia nº 319/2011 de TS, Sala 1ª, de lo Civil, 13 de Mayo Ċ. Noticias de 2011 \*\_ PRESCRIPCIÓN. ACCIÓN DE REEMBOLSO. INTERRUPCIÓN DE LA PRESCRIPCIÓN. PLAZO DE PRESCRIPCIÓN. Se plantea si la acción de una compañía de seguros Tribunal contra otra, condenadas ambas como responsables solidarias frente a los periudicados por un accidente de tráfico, está sujeta al plazo de prescripción de un año establecido Escriba el nombre de tribunal, sede o sala para las acciones de repetición. El art. 7 de la Ley sobre Responsabilidad Civil y Seguro en la Circulación de Vehículos a Motor, vigente cuando se pagó a los perjudicados y Jurisdicción cuando interpuso su demanda aunque no cuando ocurrió el accidente del tráfico. × España establece que la acción de repetición del asegurador prescribe por el transcurso del plazo de un año, contado a partir de la fecha en que hizo el pago al perjudicado. Esta Selección

# **FAVORITOS**

Para aquellos documentos que consultamos de manera frecuente, es necesario marcarlos para llegar rápidamente a ellos.

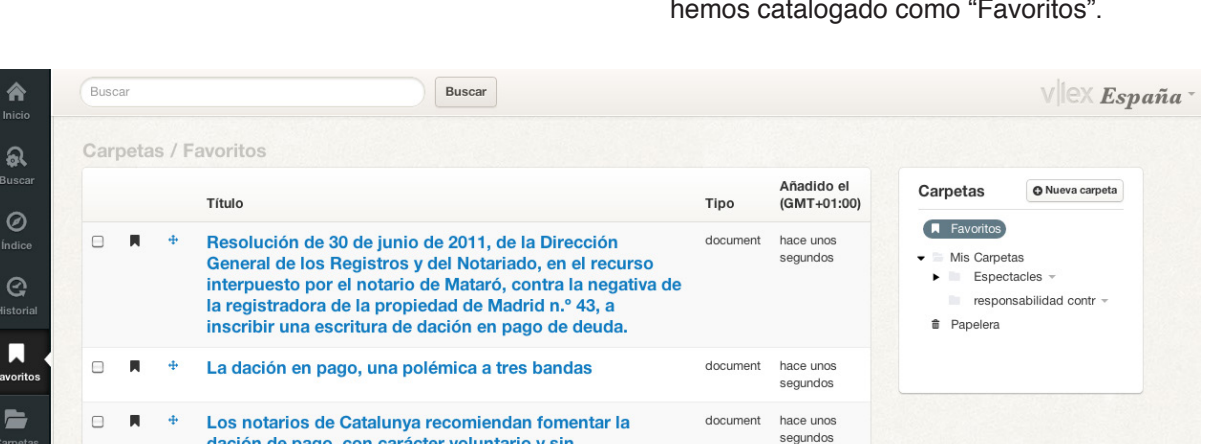

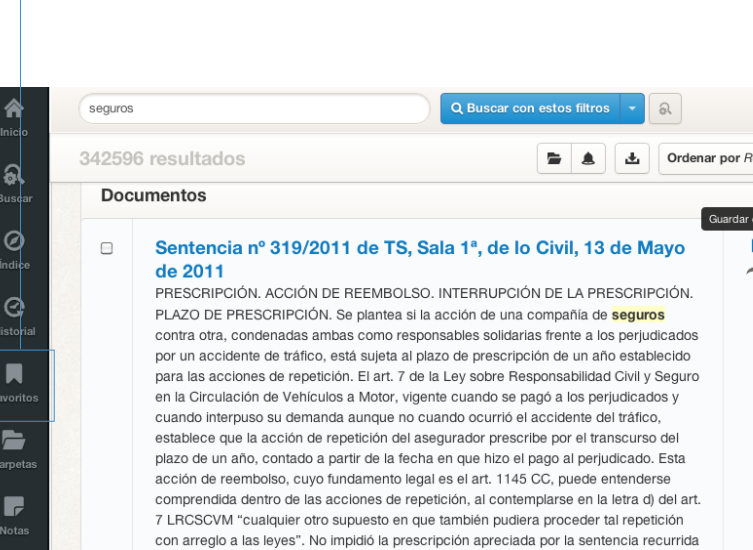

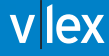

# **CARPETAS**

vLex le ayuda a mejorar su productividad a través del sistema de Carpetas. Elija el nombre de las categorías con las que desee trabajar, guarde sus documentos y en pocos minutos tendrá un potente sistema de gestión documental que se adapta a su forma de trabajar.

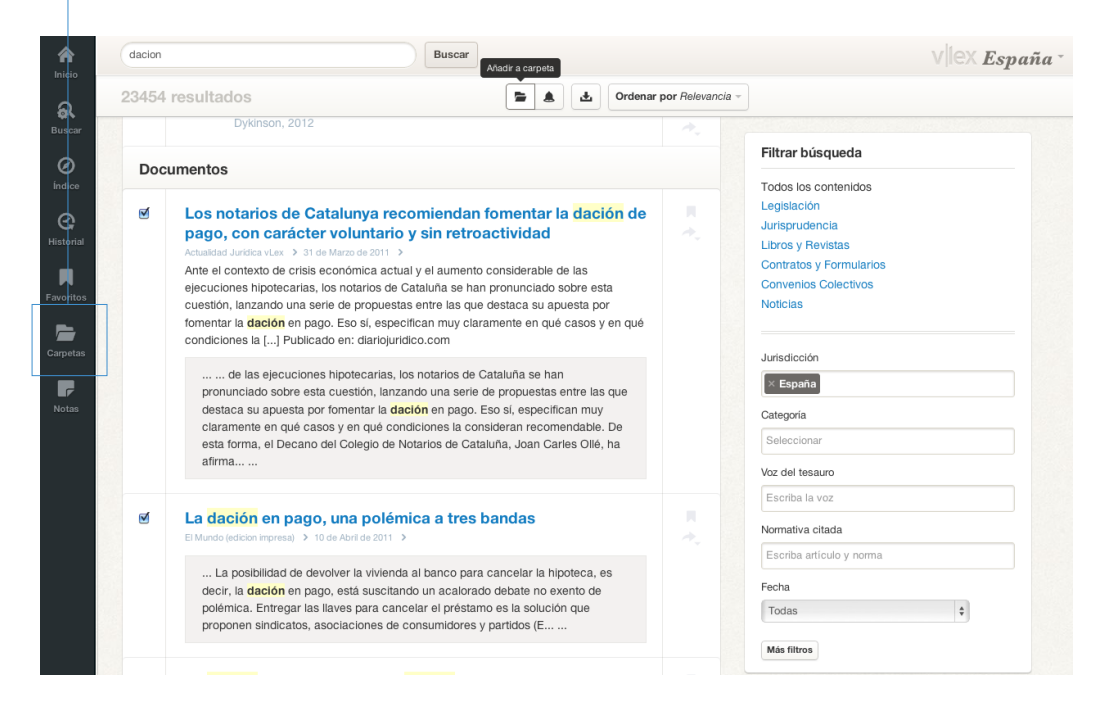

Cada resultado de búsqueda y dentro de cada documento se podrá visualizar una pequeña carpeta, si la seleccionamos se verá de color negro, lo cual indicará que ya lo hemos catalogado como "Carpetas".

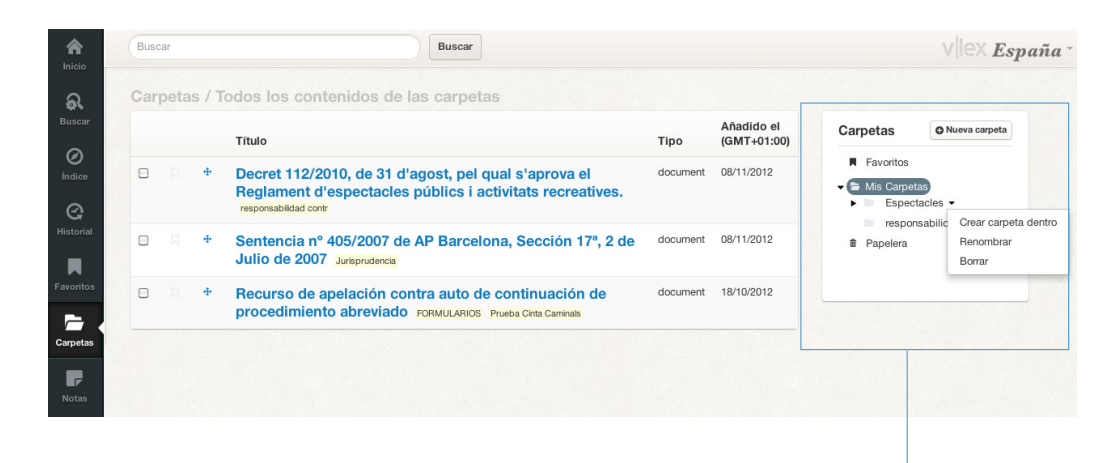

Gracias a esta funcionalidad, usted tiene la posibilidad de crear su propia clasificación de documentos, organizándolos según sus necesidades.

# NOTAS

# vLex permite trabajar un documento marcando fragmentos interesantes y creando anotaciones.

| seguros                                                                                                    | ÷                                                                                                    | ~ ~                         |                                                                                                    | vllex <b>España</b> -                                 |
|----------------------------------------------------------------------------------------------------|----------------------------------------------------------------------------------------------------|-----------------------------|----------------------------------------------------------------------------------------------------|-------------------------------------------------------|
| Documento Versiones Citas Voces Contenido relacionado                                                                                                    | ⊨ TI                                                                                                    | Lector                      | Índice                                                                                                    | Notas                                                 |
| MOENTE LEY 30/1995, DE 8 DE NOVIEMBRE, DE ORDENACIÓN Y SUPERVISIÓN D                                                                                                    | DE LOS <mark>Seguros</mark> privad <sup>i</sup>                                                                                                    | os.                         | Buscar en el documento                                                                                                    |                                                       |
| al mantener la misma concepción del control, sin dotarle de medios e<br>adoptar las medidas correctoras oportunas, dejó mermada la efectivid<br>ordenación y supervisión administrativa. El transcurso del tiempo rev<br>esta Ley de la situación real del mercado, separación que nunca pudo<br>profusión de normas dictadas, ya que lo preciso era una nueva concep<br>solvencia, así como la adopción de medidas que racionalizaran el mer<br>dotándole de una mayor competitividad y transparencia.                                                                                                    | instrumentos para<br>lad de la acción de<br>relaba la separación de<br>acortarse, pese a la<br>peión del control de<br>recado de <mark>seguros</mark> ,                                                                                                    |                             | EXPOSICIÓN DE MOTIVOS.<br>TÍT. I. Disposiciones general<br>Arts. 1 a 5<br>• TÍT. II. De la actividad de ent<br>aseguradoras españolas<br>Arts. 6 a 77<br>• TÍT. III. De la actividad en Es | es<br>idades<br>paña de                               |
| La Ley 33/1984, de 2 de agosto, sobre Ordenación del Seguro Privac<br>instrumento idóneo para resolver los problemas que se habían suscita<br>la Ley de 1954. La Ley de 1984 se basó en un doble orden de princip<br>mercado de <b>seguros</b> en general y el control de las entidades asegura<br>con la finalidad última de protección del asegurado. A este esquema b<br>existencia de nuevas necesidades de cobertura de riesgos, las innovaci<br>seguro con vigencia en áreas internacionales, la necesaria unidad de i<br>no sólo la realidad económica sino la también, entonces, posible adhe<br>Comunidad Económica Europea con la recepción de la normativa vig<br>Ello hizo posible precisamente que la efectiva adhesión en 1986 a la a<br>exigiera escasas modificaciones, que tuvieron lugar por el Real Decre<br>1255/1986, de 6 de junio, por el que se modifican determinados artíf<br>33/1984, para adaptarla a los compromisos derivados del Tratado de<br>la Comunidad Económica Europea.<br>En cuanto a la ordenació Marcar   Nota uros en general, la Leo<br>siguientes obietivos: | do, constituyó el<br>do bajo la vigencia de<br>oios: la ordenación del<br>doras en particular,<br>vásico se añadía la<br>iones en el campo del<br>mercado que imponía<br>esión de España a la<br>gente en esta última.<br>actual Unión Europea<br>to legislativo<br>culos de la Ley<br>Adhesión de España a<br>esy de 1984 se fijó los |                             | entidades aseguradoras extr<br>Arts. 78 a 89<br>> DISP. TRANSITORIA.<br>DISP. DEROGATORIA ÚNIC<br>derogadas<br>> DISP. FINAL.                                                              | A. Normas                                             |
| retiva. El transcurso del tiempo revelaba la separación de<br>rear Nota × III.<br>seriba su nota aquí<br>Guardar Nota Cancelar<br>ar tuvieron lugar por el Real Decreto legislatvo                                                                                                    | Ac<br>un<br>en                                                                                                    | ceda a<br>a nota.<br>la pes | un documento<br>Este documen<br>taña de Notas d                                                                                                    | , subraye texto<br>ito quedará reg<br>del menú princi |

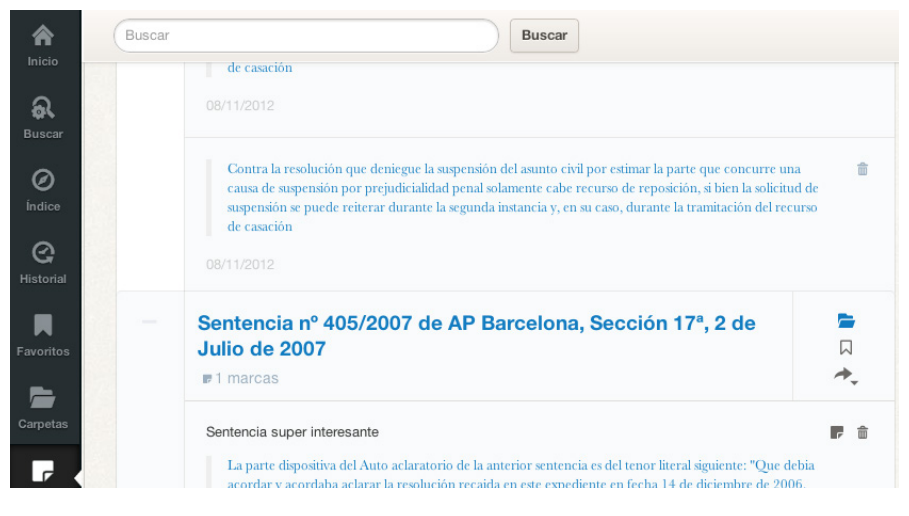

# **OPCIONES DEL DOCUMENTO**

Cada documento dispone de su ficha técnica, pero además según el tipo de contenido que consulte mostrará conten ido adicional al mismo como: Versiones, Historial del caso, Análisis, Citas, Voces del derecho y Contenido relacionado.

Versiones: En los textos refundidos compruebe los preceptos normativos derogados, modificados o de nueva redacción gracias al cuadro histórico de la norma.

> Análisis: El análisis de la legislación indicará las aclaraciones, modificaciones o afectaciones de la norma.
>  Dando acceso a tales artículos afectados.

| Documento                   | Versiones                                                 | Análisis                               | Documentos citados                                                             | Voces                                                               |                                   | 🍽 TI Leo           |
|-----------------------------|-----------------------------------------------------------|----------------------------------------|--------------------------------------------------------------------------------|---------------------------------------------------------------------|-----------------------------------|--------------------|
|                             |                                                           |                                        | VIGENTE CÓDIGO CIVII                                                           | 토 지 수 은 초                                                           |                                   | Sog                |
|                             |                                                           |                                        |                                                                                |                                                                     |                                   |                    |
| Redact<br>Versión<br>¡Nover | ción actual confo<br>a vigente desde 2<br>lad! Puedes ver | orme a Leg<br>23 Julio 2<br>el detalle | y 15/2015, de 2 de julio<br>2015 hasta 1 Octubre 20<br>e de los cambios introc | , de la Jurisdicción V<br>115<br>Iucidos aquí: <mark>Ver det</mark> | oluntaria.<br>alle de los cambios | Lista de versiones |

Norma citada en: 964840 sentencias, 26736 artículos doctrinales, 345 temas prácticos, 782 formularios, 14346 resoluciones administrativas, 56236 noticias, 2146 convenios colectivos

Real Orden de 29 de julio de 1889, por la que se significa el Real Agrado a los miembros de la Sección Primera de la Comisión General de Codificación que redactaron las enmiendas y adiciones de la edición reformada del **Código Civil**, y por la que se dispone la publicación en la Gaceta de Madrid de la 'Exposición' en la que se expresan los fundamentos de las mismas

### REAL ORDEN

-

Excmo. Sr.: He dado cuenta a Su Majestad la REINA 'Q.D.G.', del importantísimo servicio que la Sección primera de la Comisión general de Codificación acaba de prestar, redactando, en cumplimiento de la ley de 26 de mayo último, las enmiendas y adiciones consignadas en la edición oficial del **Código civil**, recientemente publicado.

Enterada S. M., no sólo del relevante mérito de los trabajos de la Sección, sino del diligente celo y extraordinaria actividad con que en el breve plazo establecido en la mencionada lev ha realizado tan difícil

# Informe Ananlítico de Citas:

En este apartado podrás ver un extenso análisis de la vigencia de todos los artículos mencionados por el documento que estés consultando.

Voces del derecho: Usted podrá ampliar sus búsquedas consultando otras voces o conceptos jurídicos relacionados con el documento de consulta ubicados en esta pestaña.

# Historial del caso

El íter procesal permite consultar todo el historial de un caso de manera detallada. Los recursos y sus sentencias originales están vinculadas de manera visual para que puedas recorrer todo un expediente sin apenas esfuerzo.

|                    | V I ex España -                                                                                                    | <b>+ ^ v</b>                                                                                                    | Escriba una nueva bú                                                                                                    | isqueda Q                                                                                                    |
|--------------------|----------------------------------------------------------------------------------------------------|----------------------------------------------------------------------------------------------------|----------------------------------------------------------------------------------------------------|----------------------------------------------------------------------------------------------------|
| D                  | ocumento Informe analiti                                                                                                    | co de citas Voces                                                                                                    |                                                                                                    | I≋ TI Lector                                                                                                    |
| a<br>uscar         | SENTENCIA Nº 13                                                                                                    | 62/2005 DE TS, SALA 2ª, DE LO PEN                                                                                                    | AL, 23 DE NOVIEMBRI                                                                                                    | E DE 2005 🗁 🗔 🛧 🖶 🛓                                                                                                    |
| Ø                  | Procedimiento:                                                                                                    | PENAL - PROCEDIMIENTO<br>ABREVIADO/SUMARIO                                                                                                    | Ponente:                                                                                                    | JOSE RAMON SORIANO SORIANO                                                                                                    |
|                    | Fecha de Resolución:                                                                                                    | 23 de Noviembre de 2005                                                                                                    | Sentido del fallo:                                                                                                    | Recurso de casación                                                                                                    |
| <b>S</b><br>torial | Número de Resolución:                                                                                                    | 1362/2005                                                                                                    | Número de Recurso:                                                                                                    | 1491/2003                                                                                                    |
| oritos             | Emisor:                                                                                                    | Tribunal Supremo - Sala Segunda, de lo<br>Penal                                                                                                    | Historial del Caso:                                                                                                    | Estima el recurso contra Sentencia nº<br>122/2003 de AP Zaragoza, Sección 1ª,<br>17 de Enero de 2003                                                                                              |
| petas<br>P<br>otas | ANÁLISIS VLEX<br>DUBIO PRO REO.<br>DESVÍO DE FONI<br>cambio cuando corr<br>de un crédito a un ti<br>tomó prevaliéndose<br>tenían plena consci- | : "APROPIACIÓN INDEBIDA. I<br>APLICACIÓN. CONTRATO DI<br>DOS. El recurrente sostiene que ne<br>esponden a cantidades debidas. E<br>itulo valor con especial rigor ejecu<br>de la situación que ocupaban en l<br>ancia de que producían con ello u | LIBRAMIENTO DE<br>E PRÉSTAMO. ENC<br>o es punible el libran<br>in el caso no se trata i<br>utivo que sería norma<br>la sociedad, siendo ir<br>no desestabilización o | LETRAS. PRINCIPIO IN<br>CUBRIMIENTO DE<br>niento o emisión de letras de<br>de una simple incorporación<br>al, sino que esta decisión se<br>nusual actuar de tal modo y<br>portuidio a la sociodad |

Opciones de texto y lectura

Justo encima del índice del documento, encontrará un pequeño buscador que podrá usar para encontrar fragmentos de texto dentro del documento.

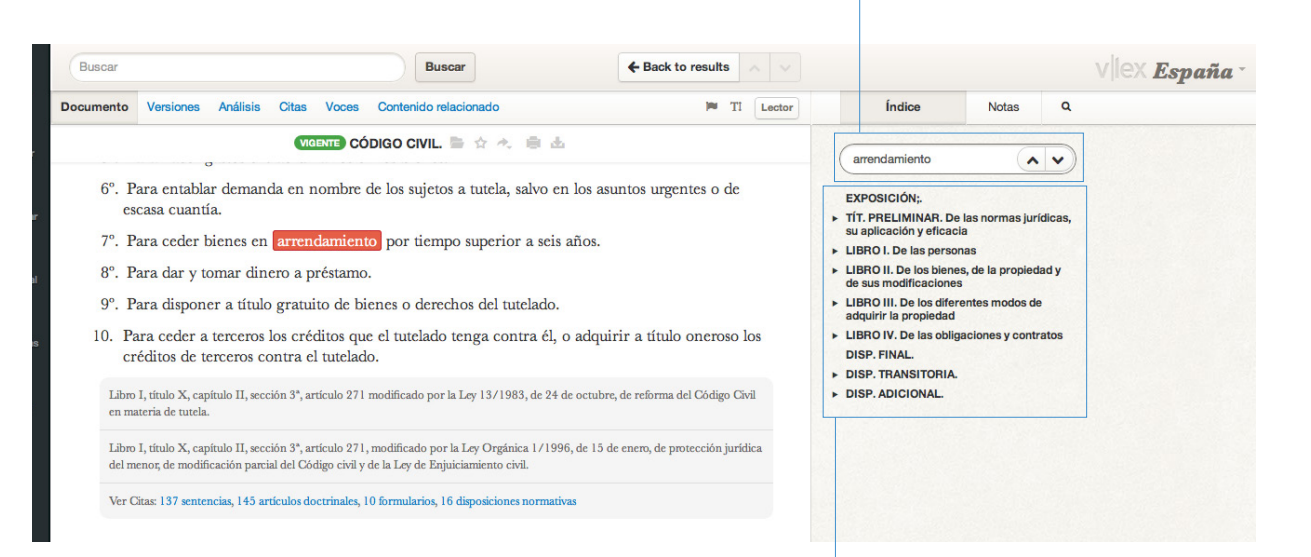

Navegación en documento Para mayor facilidad de lectura, dispone del índice del documento en la parte derecha de la página. Si navega por una obra o texto normativo por ejemplo, será muy sencillo desplazarse a los fragmentos del mismo a través de su índice.

vLex ha sido diseñado pensando para reducir al máximo la fatiga visual. Por este motivo se han cuidado minuciosamente la combinación de colores, la tipografía y se ha implementado el Lector, un visor a pantalla completa donde podrá leer un texto como si de un libro se tratase. En cualquier documento, haga clic en la opción Lector y active esta funcionalidad.

| Buscar                                                                                         | Buscar                                     | + Back to results                                                                                      | ~ ~    |                                                                                                    |                                                                  | vlex <b>España</b> -                                             |
|------------------------------------------------------------------------------------------------|--------------------------------------------|----------------------------------------------------------------------------------------------------|--------|----------------------------------------------------------------------------------------------------|------------------------------------------------------------------|------------------------------------------------------------------|
| Documento Versiones A                                                                          | vnálisis Citas Voces Contenido relacionado | IT 🔫                                                                                                   | Lector | Índice                                                                                                    | Notas                                                            | ۹                                                                |
| Real Orden de 29<br>Sección Primera d<br>adiciones de la edi<br>Gaceta de Madrid<br>REAL ORDEN | WEENT       CÓDIGO CIVIL.                  | ado a los miembros de la<br>aron las enmiendas y<br>spone la publicación en la<br>uentos de las mismas |        | Buscar en el docum<br>EXPOSICIÓN;<br>• TÍT. PRELIMAR. De<br>su aplicación y eficaci<br>• LIBRO I. De las persor<br>• LIBRO I. De las biene<br>de sus modificaciones<br>• LIBRO III. De los difere | las normas jur<br>a<br>nas<br>s, de la propiec<br>antes modos de | idicas,<br>Iad y                                                 |
|                                                                                                | De<br>Leo<br>tex                           |                                                                                                    |        |                                                                                                    | o que e<br>Istar las<br>do la vi<br>ara fac                      | n el caso del<br>s opciones de<br>sualización<br>silitar aún más |

la legibilidad.

| Buscar                            |                                                                                      | × Vilex <b>España</b> -                                                                                                    |
|-----------------------------------|--------------------------------------------------------------------------------------|----------------------------------------------------------------------------------------------------|
| Documento Citas Vo                | DIVORCIO. RÉGIMEN DE SEPARACIÓN DE BIENES.PENSIÓN                                    | Notas                                                                                                    |
| CENT                              | COMPENSATORIA.COMPENSACIÓN ECONÓMICA EX ART. 1438 Cc.                                |                                                                                                    |
| SENT                              | Desestimado recurso de casación interpuesto contra sentencia de la Sección 24ª       | umento                                                                                                    |
| DIVORCIO 1                        | de lo Civil de la Audiencia Provincial de Madrid, que resuelve recurso de            |                                                                                                    |
| COMPENSAT                         | apelación interpuesto contra la dictada por Juzgado de Primera Instancia en          |                                                                                                    |
| recurso de casa                   | autos de divorcio. Resuelve la Sala casación baciendo reiteración de su doctrina     |                                                                                                    |
| Provincial de N                   | relativo a la papeión compensatoria considerando que la contencia porte de un        | 그는 것을 가장 가지 않는 것을 것.                                                                                                    |
| de Frimera Ins                    | relativa a la pension compensatoria considerando que la sentencia parte de un        | · 경험성 · 이상의 영영 · 영영 · · · · · ·                                                                                                    |
| subjetivista del                  | concepto subjetivista del desequilibrio, irente al objetivista que es el que deberia | 1994년 - 11월 1994년 <sup>-</sup> 11일 - 11일 - 112 - 112 - 1 |
| que se produze                    | haberse aplicado, para evitar que se produzca un desequilibrio en la posición del    |                                                                                                    |
| pretende evitar                   | cónyuge más débil. La pensión compensatoria pretende evitar que el perjuicio         |                                                                                                    |
| uno de los con<br>vida del matrir | que puede producir la convivencia recaiga exclusivamente sobre uno de los            | 광기도에서 전 집안시험도 그 또                                                                                                    |
| otro cónyuge 2                    | cónyuges. A tal fin el juzgador deberá tener en consideración: 1. Lo ocurrido        |                                                                                                    |
| que va a comp                     | durante la vida del matrimonio, básicamente la dedicación a la familia y             |                                                                                                    |
| para poder det                    | colaboración con las actividades del otro cónyuge 2. El régimen económico            |                                                                                                    |
| compensation.                     | matrimonial al que han estado sujetos los cónyuges, en tanto que va a compensar      |                                                                                                    |
| actuarán como                     | determinados deseguilibrios 3. Incluso, su situación anterior al matrimonio, para    |                                                                                                    |
| debe estar en o                   | poder determinar si éste ha producido un deseguilibrio que genere posibilidades      | 2.4 동안과 그 그 같은 것이 ~~~~~~~~~~~~~~~~~~~~~~~~~~~~~~~~~~~                                                                                                    |
| generador de p                    | de compansación. Las circunstancias expresadas en el art 97.9 Cc tienen una          | 요즘 정말을 받았는 것을 하는 것이다.                                                                                                    |
| STS 43/2005.                      | de compensación. Las encunstancias expresadas en el art. 57.2 de tienen una          |                                                                                                    |
|                                   | doble funcion: a) actuan como elementos integrantes del desequilibrio, y b)          |                                                                                                    |
| SENTENOIA                         | determinada la concurrencia del desequilibrio, actuarán como elementos que           |                                                                                                    |
| SENTENCIA                         | permitirán fijar la cuantía de la pensión. A la vista de ello, el juez debe estar en |                                                                                                    |

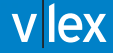

|           |                          | Buscar                                                                       |                                             |                                                         |                                                               |         |
|-----------|--------------------------|------------------------------------------------------------------------------|---------------------------------------------|---------------------------------------------------------|---------------------------------------------------------------|---------|
| Documento |                          |                                                                              |                                             | M TI Lector                                             | Índice                                                        |         |
|           | SENTENCIA Nº 411/2012 DI | Opciones de texto                                                            |                                             |                                                         |                                                               |         |
|           |                          | Lorem ipsum dolor sit<br>adipisicing elit, sed do<br>incididunt ut labore et | amet, consectetu<br>eiusmod tempor          | ſ                                                       | ANTECEDENTES DE HECHO     FUNDAMENTOS DE DERECHO     FALLAMOS |         |
|           |                          | Tamaño de la letra<br>Aa Aa<br>Estilo de color                               | Aa                                          |                                                         |                                                               |         |
|           |                          | Claro                                                                        | Cscuro                                      |                                                         |                                                               |         |
|           |                          |                                                                              | a<br>. ,                                    | ancelar Aplicar                                         |                                                               |         |
| SE        | NTENCIA                  |                                                                              |                                             |                                                         |                                                               |         |
|           |                          |                                                                              | Opcione<br>Las opcio<br>descarga<br>documen | s de desca<br>ones de imp<br>r quedan d<br>ito. Del mis | arga<br>primir, enviar y<br>lisponible en ca<br>mo modo, podr | da<br>á |

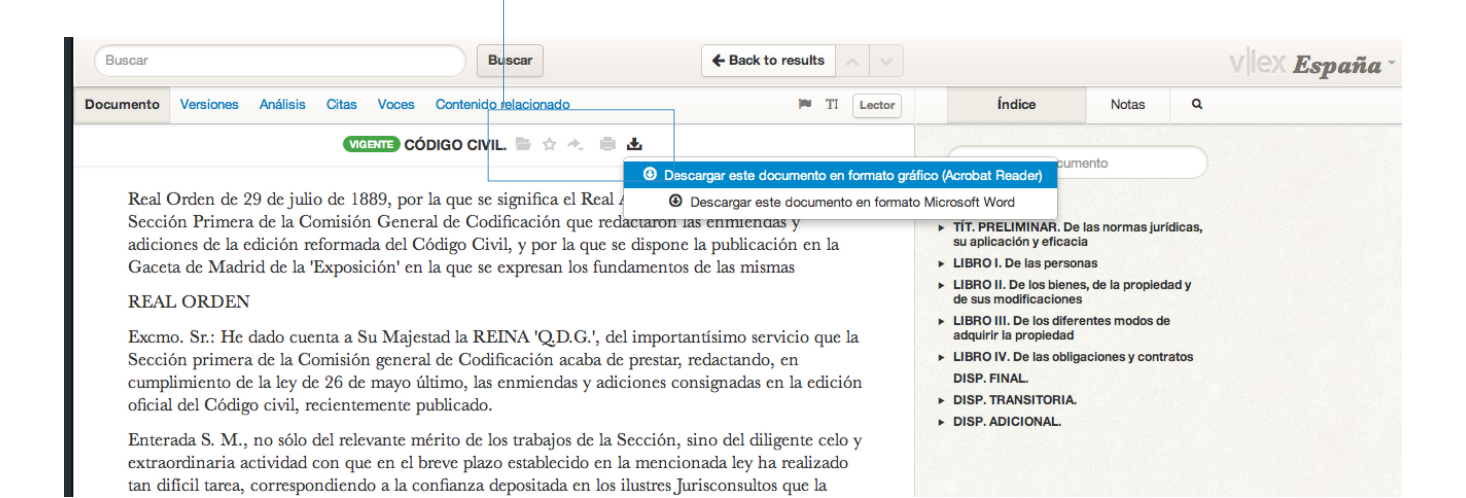

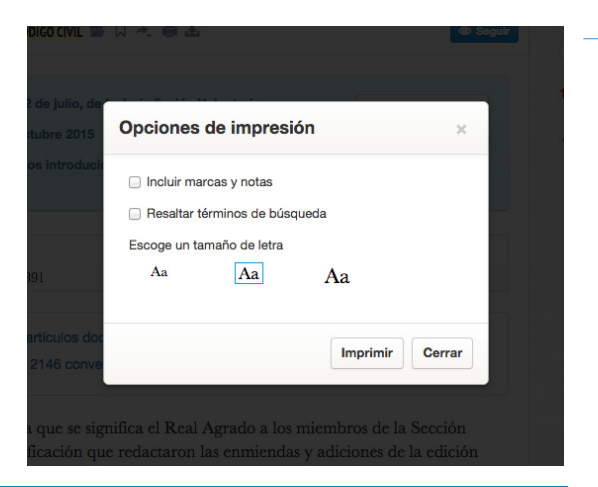

Ahora tb se puede imprimir notas y/o palabras clave subrayadas.

Manual de uso

# VIEX

# MANUAL DE USO